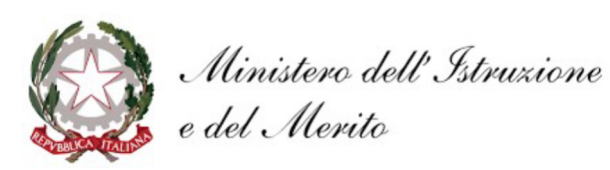

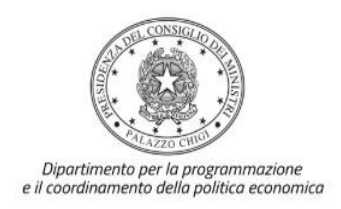

# FONDI STRUTTURALI EUROPEI – PROGRAMMA NAZIONALE "SCUOLA E COMPETENZE" 2021-2027 - FONDO SOCIALE EUROPEO PLUS (FSE+)

# Avviso pubblico PROT. 0009507 del 22/01/2025 Adesione all'iniziativa "AGENDA SUD" DECRETO DEL MINISTRO DELL'ISTRUZIONE E DEL MERITO 30 AGOSTO 2023, N. 176

ESO4.6 – Obiettivi specifici di integrazione e potenziamento delle aree disciplinari di base con particolare riferimento al l ciclo.

Istruzioni operative per la generazione del CUP tramite Template

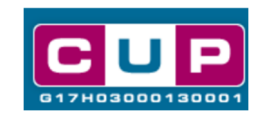

23/1/2025

A cura dell'Ufficio V – Monitoraggio degli investimenti pubblici – DIPE

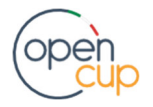

opencup.gov.it il portale degli investimenti pubblici in Italia

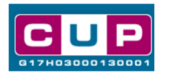

# Premessa

Il presente documento descrive la procedura guidata di generazione dei CUP con riferimento ai progetti dell'Avviso "**Agenda Sud**", a cura delle **scuole statali primarie** e che siano collocate nelle regioni: Abruzzo, Basilicata, Calabria, Campania, Molise, Puglia, Sardegna e Sicilia.

I suddetti istituti potranno candidarsi a realizzare:

- Obiettivi specifici di integrazione e potenziamento delle aree disciplinari di base con particolare riferimento al I e II ciclo.

L'iniziativa è finanziata dal **Programma nazionale "Scuola e competenze"** 2021-2027 – Fondo Sociale Europeo Plus (FSE+) a valere su:

- Azione: ESO4.6 Obiettivi specifici di integrazione e potenziamento delle aree disciplinari di base con particolare riferimento al I e II ciclo – Sotto-azione: ESO4.6.A1.B Integrazione e potenziamento delle aree disciplinari di base (lingua italiana, lingue straniere, matematica, scienze, nuove tecnologie e nuovi linguaggi, ecc), di cittadinanza e di ambito spaziale e territoriale per il I e II ciclo.

I **destinatari** dei progetti sono le studentesse e gli studenti delle scuole primarie **iscritti nell'anno scolastico 2024-2025 e 2025-2026**.

I progetti autorizzati dovranno essere realizzati entro il 31 dicembre 2026.

Per finalizzare la candidatura le istituzioni scolastiche dovranno provvedere alla compilazione di una specifica procedura, tramite piattaforma ministeriale, e alla contestuale **generazione del Codice unico di progetto (CUP)**, secondo le istruzioni indicate nel presente manuale.

Allo scopo di **agevolare gli istituti nella richiesta del CUP**, si è resa disponibile una **procedura guidata e semplificata** attraverso la creazione di **template**, ovvero specifici modelli precompilati. La modalità di utilizzo dei suddetti *template* all'interno del Sistema CUP è descritta di seguito nel dettaglio.

Quanto illustrato nel documento recepisce la soluzione condivisa tra il Dipartimento per la programmazione e coordinamento della politica economica (DiPE) della Presidenza del Consiglio dei Ministri e l'Unità di Missione per il PNRR del Ministero dell'istruzione e del Merito.

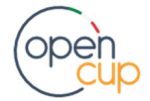

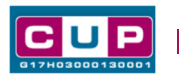

Il Template: principali caratteristiche

Per la generazione dei CUP relativi all'avviso pubblico in oggetto è stato realizzato **un Template** contrassegnato dal seguente codice **2411001**.

### Codice Template: 2411001

Nome Template: MIM - AGENDA SUD - PN SCUOLA 2021-2027 - Competenze di base

**Descrizione Template:** Ministero dell'Istruzione e del Merito - PN SCUOLA 2021-2027 - Azione: ESO4.6

Obiettivi specifici di integrazione e potenziamento delle aree disciplinari di base con particolare riferimento al I e II ciclo – Sotto-azione: ESO4.6.A1.B Integrazione e potenziamento delle aree disciplinari di base (lingua italiana, lingue straniere, matematica, scienze, nuove tecnologie e nuovi linguaggi, ecc), di cittadinanza e di ambito spaziale e territoriale per il I e II ciclo.

<u>A chi è rivolto</u>: Scuole statali primarie.

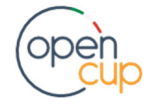

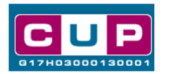

La procedura guidata di generazione del CUP

### Inserimento del Codice Template

**STEP 1.** Entrare nell'area riservata del Sistema CUP e cliccare sulla funzione "**Richiesta CUP completo**".

**STEP 2.** Inserire nell'apposito campo di **Ricerca Template di riferimento** il codice relativo al template d'interesse come sopra indicato: il codice **2411001 – Competenze di base** e cliccare sul tasto "**Vai al Template**".

| <b>С</b><br>017Н0                                                                                                    | U <b>P</b><br>3000130001                  | Codice Unic<br>Comitato In                 | o di proge<br>Iterministeri      | etto di invest<br>iale per la Prog         | imento Pubbl<br>rammazione Eco  | ico<br>nomica   |
|----------------------------------------------------------------------------------------------------|-------------------------------------------|--------------------------------------------|----------------------------------|--------------------------------------------|---------------------------------|-----------------|
| Richiesta                                                                                                    | + Ricerca                                 | + Gestione                                 | + Batch                          | + Limbo                                    | ↓ Indicatori                    | ↓ Norme ↓       |
| Ti trovi in: Ho                                                                                                    | me> CUP> Rid                              | chiesta CUP completo                       |                                  |                                            |                                 |                 |
|                                                                                                    |                                           |                                            |                                  |                                            |                                 |                 |
| E' possibile ge<br>compilati. I te                                                                                                    | enerare il CUP a pa<br>emplate vengono ci | rtire da un templat<br>reati per agevolare | e, un modello<br>l'utente in div | che presenta alcur<br>erse tipologie di pr | ni campi del corredo<br>ogetto. | informativo già |
| :: Ricerca Te                                                                                                    | mplate di Riferin                         | nento                                      |                                  |                                            |                                 |                 |
| Inserire, qualora noto, il codice template da ricercare.<br>Se non si conosce il codice procedere con la Ricerca Template.<br>In alternativa è possibile proseguire con la Generazione Libera CUP. |                                           |                                            |                                  |                                            |                                 |                 |
| Hai già un Co                                                                                                    | odice Template? I                         | inseriscilo qui:                           | 2411001                          |                                            | Vai al Template                 |                 |
| Non hai un c                                                                                                    | odice Template?                           |                                            |                                  |                                            | Ricerca Template                |                 |

**STEP 3.** Seguire la **procedura di generazione guidata** compilando le schermate nell'ordine previsto.

STEP 4. Scelta adesione PNRR. Per i progetti in questione selezionare "NO".

| Richiesta                                                                      | + Ricerca                                                               | Gestione                                                                      | Batch                                               | + Limbo                                                           | ↓ Indicatori                                               | + Norme                      | ÷     |
|--------------------------------------------------------------------------------|-------------------------------------------------------------------------|-------------------------------------------------------------------------------|-----------------------------------------------------|-------------------------------------------------------------------|------------------------------------------------------------|------------------------------|-------|
| Ti trovi in: Ho                                                                | ne> CUP> Rich                                                           | niesta CUP completo                                                           |                                                     |                                                                   |                                                            |                              |       |
| Scelta adesion                                                                 | e PNRR                                                                  |                                                                               |                                                     |                                                                   |                                                            |                              |       |
| Il progetto s<br>Attenzione:<br>- selezionare<br>PNC (Piano f<br>- selezionare | colloca nell'an<br>"Si" nel caso c<br>lazionale Comp<br>"No" in tutti g | nbito del Piano<br>li progetti finar<br>lementare)<br>li altri casi, con<br>S | Nazionale o<br>nziati da PN<br>npresi i pro<br>I NO | di Ripresa e Re<br>RR e nel caso o<br>getti a valere e<br>ANNULLA | silienza (PNRR)?<br>di progetti co-fin<br>esclusivamente s | ?<br>anziati da PN<br>ul PNC | IRR e |

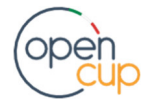

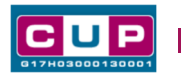

Il simbolo contrassegna le parti preimpostate e non modificabili, oppure corredate da indicazioni utili da seguire nello specifico contesto. Tutti i campi contrassegnati con il simbolo \* (asterisco) sono obbligatori.

Di seguito è illustrato il dettaglio completo delle informazioni previste nel corredo informativo del CUP.

#### Prima schermata: classificazione e anno di decisione

Una volta selezionato il template apparirà la prima schermata con le informazioni relative alla classificazione del progetto.

| Natura *<br>Classifica il tipo di azione in cui consiste il progetto. ?                                                                    |
|----------------------------------------------------------------------------------------------------|
| ACQUISTO O REALIZZAZIONE DI SERVIZI                                                                                                    |
| Tipologia *<br>Caratterizza ulteriormente la natura precedentemente selezionata.                                                           |
|                                                                                                    |
|                                                                                                    |
| Se vuoi partire direttamente dalla categoria selezionare la lente accanto alla categoria<br>Settore *                                      |
| Classifica l'oggetto progettuale.                                                                                                    |
|                                                                                                    |
| Sottosettore *                                                                                                    |
| Caratterizza ulteriormente il settore precedentemente selezionato. ?                                                                       |
| SOCIALI E SCOLASTICHE                                                                                                    |
| Categoria *                                                                                                    |
| Caratterizza ulteriormente il sottosettore precedentemente selezionato.                                                                    |
| SCUOLE ELEMENTARI, MEDIE E SUPERIORI 🗸                                                                                                    |
|                                                                                                    |
|                                                                                                    |
| Normativa di Riferimento                                                                                                    |
| Ricercare tramite l'apposita ricerca e selezionare, se presente, la norma o l'atto normativo alla base del finanziamento del progetto. 👔 👘 |
| Cerca Norma 👔                                                                                                    |
|                                                                                                    |
| Anno di decisione *                                                                                                    |
| Indicare l'anno in cui si è ufficialmente deciso di effettuare il progetto. ?                                                              |
|                                                                                                    |
|                                                                                                    |
| Data Chiusura Prevista                                                                                                    |
| Indicare la data (gg/mm/aaaa) in cui si prevede di chiudere il progetto. ?                                                                 |
| T 31/12/2025                                                                                                    |
|                                                                                                    |
| Imposta natura, settore, sottosettore, categoria come valori Imposta Cancella predefiniti                                                  |

Natura, Tipologia, Settore, sottosettore e Categoria di intervento: campi già preimpostati e non modificabili.

Normativa di riferimento: non valorizzare

Anno di decisione: campo preimpostato su 2025, non modificabile.

Data chiusura prevista: campo preimpostato al 31 dicembre 2026, non modificabile

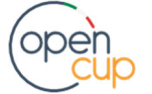

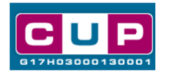

#### Seconda schermata: CUP Master

| Progetto cumulativo *                                                                                                    |                                                                                                    |                                                                                                    |                                                                              |
|----------------------------------------------------------------------------------------------------|----------------------------------------------------------------------------------------------------|----------------------------------------------------------------------------------------------------|------------------------------------------------------------------------------|
| Indica se il CUP è riferibile a più progetti                                                                                                    | (solo per alcuni                                                                                              | casi specifici). 🦻                                                                                  |                                                                              |
| ⊖si o no                                                                                                    |                                                                                                    |                                                                                                    |                                                                              |
| CUP Master                                                                                                    |                                                                                                    |                                                                                                    |                                                                              |
| Inserire il CUP Master scelto. Evidenziare<br>che riguardino però lo stesso "oggetto" (<br>lo stesso stabilimento industriale nel casi<br>in caso di formazione, lo stesso obiettivo<br>Leggere attentamente le istruzioni conte | e i collegamenti e<br>la stessa infrastri<br>o di incentivi ad u<br>in caso di ricerca<br>nute nell'help di o | sistenti fra diversi pro<br>uttura nel caso di lav<br>unità produttive, lo si<br>a, ecc).<br>campo. | ogetti d'investimento pubblico,<br>ori pubblici,<br>tesso progetto formativo |
|                                                                                                    | Cerca Master                                                                                                  | Verifica Master                                                                                     | Rimuovi                                                                      |
| Ragioni del collegamento                                                                                                    |                                                                                                    |                                                                                                    |                                                                              |
| Indicare la denominazione dell'oggetto p<br>comune ai progetti da collegare. Leggere                                                                                                    | rogettuale di rifer<br>attentamente le                                                                        | rimento, che identific<br>istruzioni contenute                                                      | a la caratteristica<br>nell'help di campo. <b>?</b>                          |
|                                                                                                    |                                                                                                    |                                                                                                    |                                                                              |

Il CUP Master è uno strumento da utilizzare per collegare altri progetti presenti nel Sistema (anche di natura diversa o registrati in tempi differenti) afferenti alla medesima infrastruttura, in questo caso al medesimo Istituto Scolastico. Per attuare tale collegamento con il CUP che si sta generando, occorre inserire il CUP Master nell'apposito campo sopra indicato (se non già esistente, indicare il primo CUP generato in ordine cronologico per lo stesso Istituto: tale CUP automaticamente diventerà Master per i successivi collegamenti).

Nel campo "Ragioni del collegamento" riportare quindi la denominazione dell'Istituto Scolastico.

La valorizzazione di tali campi, seppur consigliata, resta tuttavia facoltativa.

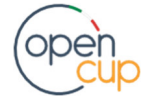

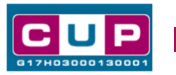

Terza schermata, parte 1: descrizione e localizzazione del progetto

| Opera/infrastruttura interessata<br>dal progetto *                                                                                                    |                                                                                                    |
|----------------------------------------------------------------------------------------------------|----------------------------------------------------------------------------------------------------|
| Riportare la denominazione dell'istituto scolastico 🕐                                                                                                    |                                                                                                    |
|                                                                                                    | Cerca tra le infrastrutture già inserite                                                                                                    |
|                                                                                                    | NB: i testi inseriti (anche nel campo "indirizzo")<br>non devono includere acronimi o parole troncate,<br>ad eccezione delle seguenti voci: |
|                                                                                                    | S.R. / SS.SR. : strada/e regionale/i,<br>S.R. / SS.SR. : strada/e regionale/i,<br>S.S. / SS.SS. : strada/e statale/i,<br>LOC. : località,   |
| Servizio *<br>Descrivere, in modo semplice e senza entrare in dettagli te<br>acquistare / realizzare.<br>Nell'help di campo sono riportati alcuni esempi. ? | cnici poco comprensibili ai non addetti ai lavori, il servizio da                                                                           |
| Realizzazione di percorsi formativi                                                                                                    | //                                                                                                    |
| Cliccare sulla lente di ingrandimento in basso per inserire la locali:                                                                                      | zzazione del progetto. 🦻                                                                                                    |
| Localizzazioni *                                                                                                    |                                                                                                    |
| Indirizzo/Area di riferimento *                                                                                                    |                                                                                                    |
| Indicare l'indirizzo della struttura / infrastruttura oggetto dell'inter<br>pello specifico. l'area territoriale di interesse del progetto d'investi        | rvento, o, se non individuabile<br>imento                                                                                                   |
| Via · ?                                                                                                    | ?                                                                                                    |

**Opera/infrastruttura interessata dal progetto**: riportare la denominazione dell'istituto scolastico.

Servizio: campo preimpostato con "Realizzazione di percorsi formativi", non modificabile.

**Localizzazione:** selezionare il comune presso cui è situato il plesso principale dell'istituto scolastico cui afferisce l'intervento.

Indirizzo: inserire l'indirizzo dell'istituto principale sede di direttivo.

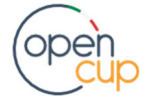

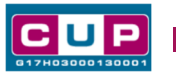

### Terza schermata, parte 2: strumento di programmazione e altre info

| ₽                                               | Strumento di programmazione *<br>Selezionare una voce dal menù a tendina per evidenziare l'eventuale riconducibilità<br>del progetto ad uno strumento di programmazione negoziata o per indicare "altro" strumento programmatico.         |
|-------------------------------------------------|----------------------------------------------------------------------------------------------------|
|                                                 | Descrizione strumento di<br>programmazione<br>Specificare la denominazione e l'eventuale codice dello strumento di programmazione, nazionale o locale che sia, cui fa<br>capo il progetto d'investimento pubblico.                        |
|                                                 | MIM - PN SCUOLA 2021-2027 - Azione: ESO4.6<br>Integrazione e potenziamento delle aree disciplinari di base con<br>particolare riferimento al I e II ciclo - Sotto-azione: ESO4.6.A1.B<br>DM 176/2023 "Agenda SUD" - AVVISO del 22/01/2025 |
| Legge<br>Indicare<br>Osi<br>N° Deli<br>Indicare | Obiettivo *   e se il progetto viene considerato nell'ambito dello strumento legislativo della Legge Obiettivo.   no   bera CIPE   e il numero e l'anno della delibera del CIPE cui fa riferimento il progetto.   Anno                    |
|                                                 |                                                                                                    |
| Altro                                           | Indicare altre eventuali informazioni ritenute significative per descrivere il progetto (facoltativo).                                                                                                    |
|                                                 | 1                                                                                                    |
| Codifica<br>Indicare<br>(facoltat               | a locale<br>e l'eventuale codifica del progetto utilizzata internamente dall'Amministrazione responsabile per identificare il progetto<br>tivo). ?                                                                                        |
|                                                 |                                                                                                    |

Strumento di programmazione: campo preimpostato, non modificabile.

Legge Obiettivo impostato su "NO", non modificabile.

N. Delibera CIPE: lasciare il campo non compilato.

Codifica locale: lasciare non compilato

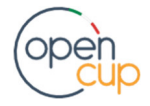

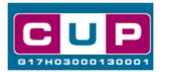

#### Quarta schermata: caratteristiche finanziarie del progetto

Costo totale del progetto: indicare l'importo associato all'intervento (progetto).

Tipologia copertura finanziaria: preimpostato con "COMUNITARIA" e "STATALE", non modificabile.

Importo del finanziamento pubblico: sarà riportato lo stesso valore dell'importo inserito nel costo.

#### Generazione del CUP

**STEP 5**. Al termine della fase di compilazione delle schermate, proseguendo nella pagina successiva, sarà proposto un **riepilogo** di tutte le informazioni inserite, al fine di una verifica finale da parte dell'utente.

Se occorre modificare alcune informazioni, sarà necessario tornare indietro nella procedura di generazione utilizzando gli appositi bottoni in fondo alla pagina. Altrimenti, se le informazioni sono corrette, si può passare al punto successivo.

STEP 6. Cliccare sul tasto "Genera CUP" per terminare la procedura.

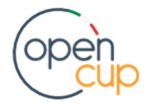